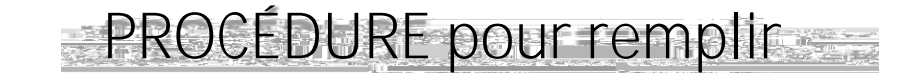

une demande de suppléance en ligne

Vous rendre sur le site de suppléance : <u>https://pedex.nbed.nb.ca/ReservationSuppleant/</u>

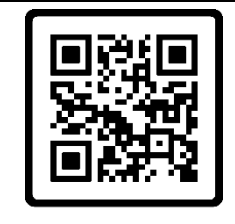

| Cliquez sur « | >                                                                                                    |  |  |  |  |
|---------------|----------------------------------------------------------------------------------------------------|--|--|--|--|
|               | Ourseture de la selación de la COVertura de Session                                                                                                    |  |  |  |  |
|               | Nom d'utilisateur ou courriel                                                                                                    |  |  |  |  |
|               | Mot de passe                                                                                                    |  |  |  |  |
|               | Continuer                                                                                                    |  |  |  |  |
|               | TAXADELLAS VE CARLOSSE TO RESERVOIRS COMPANY MALES SALES AND ADDRESS OF A COMPANY AND ADDRESS OF ADDRESS OF ADDRESS<br>ADDRESS OF ADDRESS OF ADDRESS OF ADDRESS OF ADDRESS OF ADDRESS OF ADDRESS OF ADDRESS OF ADDRESS OF ADDRESS OF ADDRESS OF ADDRESS OF ADDRESS OF ADDRESS OF ADDRESS OF ADDRESS OF ADDRESS OF ADDRESS OF ADDRESS OF ADDRESS OF ADDRESS OF ADDRE |  |  |  |  |

## Complétez les informations demandées et cliquez «

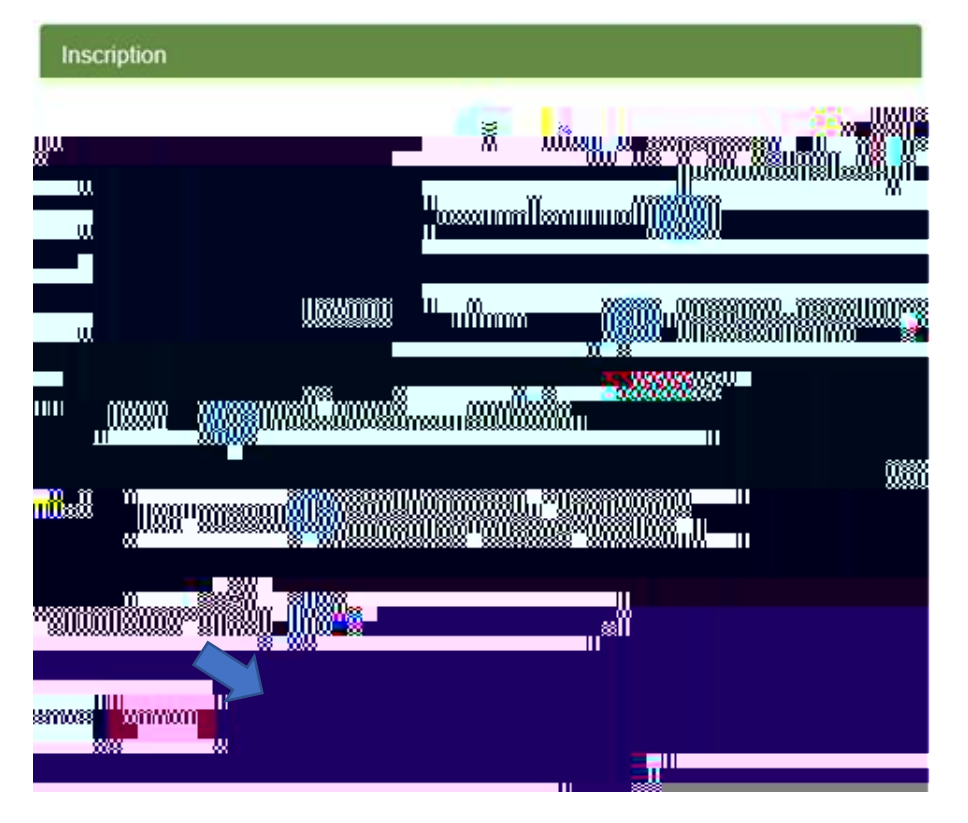

>>>

\*\* Utilisez votre courriel personnel (Hotmail, Gmail, etc.)

\*\* Il est préférable d'utiliser un ordinateur, car le site ne fonctionne pas bien avec les appareils mobiles.

\*\* Veuillez prendre en note votre courriel et votre mot de passe pour les prochaines visites.

Le format du mot de passe doit être :

- 8 caractères minimum
- 1 minuscule
- 1 majuscule
- 1 chiffre
- 1 caractère spécial

Validez votre compte

Vous recevrez un courriel après avoir créé un compte. Il suffit de cliquer sur le lien envoyé dans votre boîte de courriels pour ensuite accéder à votre compte «

Entrez les renseignements personnels dans chacune des catégories et cliquez sur

| 💄 Mon profil- 🔊 Suppléance -                                                                                                    | Disponibilités et assignations                                                                                                    |                                                                                                    |                                                                                                    | OSe déconnecter                                                                                                    |
|----------------------------------------------------------------------------------------------------|----------------------------------------------------------------------------------------------------|----------------------------------------------------------------------------------------------------|----------------------------------------------------------------------------------------------------|----------------------------------------------------------------------------------------------------|
| Dear                                                                                                    | de suppléance                                                                                                    | ue suppleance                                                                                                    |                                                                                                    |                                                                                                    |
| ant sur Suivant au bas du formulaite.<br>L'anna dans la bande sunérieure et Susavéance dans la manue.<br>L'anna dans la bande sunérieure et Susavéance dans la manue.<br>L'anna de la composition de manuel de la composition de la composition de la composition de la composition de la | nces normal on so contractions<br>Sjorus Ales d<br>vill resolution lisperated Parel Area (mailement and storage                                                                                                    | Renseignements personnels<br>Études<br>Études secondaires<br>Álà Jun de pos suppléants, vérifier vos renseigne<br>avperences        | Renseignements personnels<br>Bonjour et bienvenue au site de Demande de suppléance.<br>S'il s'auit de voite première demande, veuilles compléter tou<br>Etudes postsecondaires<br>ments nerconcel pi-bas (clinuer, sur, Sylwant pour, Formisfrer, uns m | es les sec <u>lions dans le menu de nauche en céru</u><br>villi <mark>cations) et cliquer ensuite sur le bouton S</mark><br>Permis locaux |
| champ obligatoire                                                                                                    | HyGanana oʻl indibalisti * dharaga okkingalarin:<br>                                                                                                    | Please = stanner, stilling diving<br>Please = stanner, stilling diving<br>R: Indië stanes =<br>BDING Obligatoire & car<br>no assure | nor                                                                                                    | enfangeobligatore                                                                                                    |
| 15 portion 2.2<br>[Neares as a 1 Journ soin 2:                                                                                                    | New Ander     O New Ander      O Ander      Carlos proches      Carlos proches | "Tőlőyőonas: " cőnnov eköyősév:<br>( ( ). ;:)                                                                                       | (2.dlodukoz)<br>( ),,<br>* izrądo pomi rozsowi kodko:                                                                                                    | . <u></u>                                                                                                    |
| Courriel<br>* Courriel                                                                                                    | champ obligatoire personnel (Hotmail, Gmail, etc.)                                                                                                    |                                                                                                    |                                                                                                    |                                                                                                    |

Il est important de cliquer sur « S

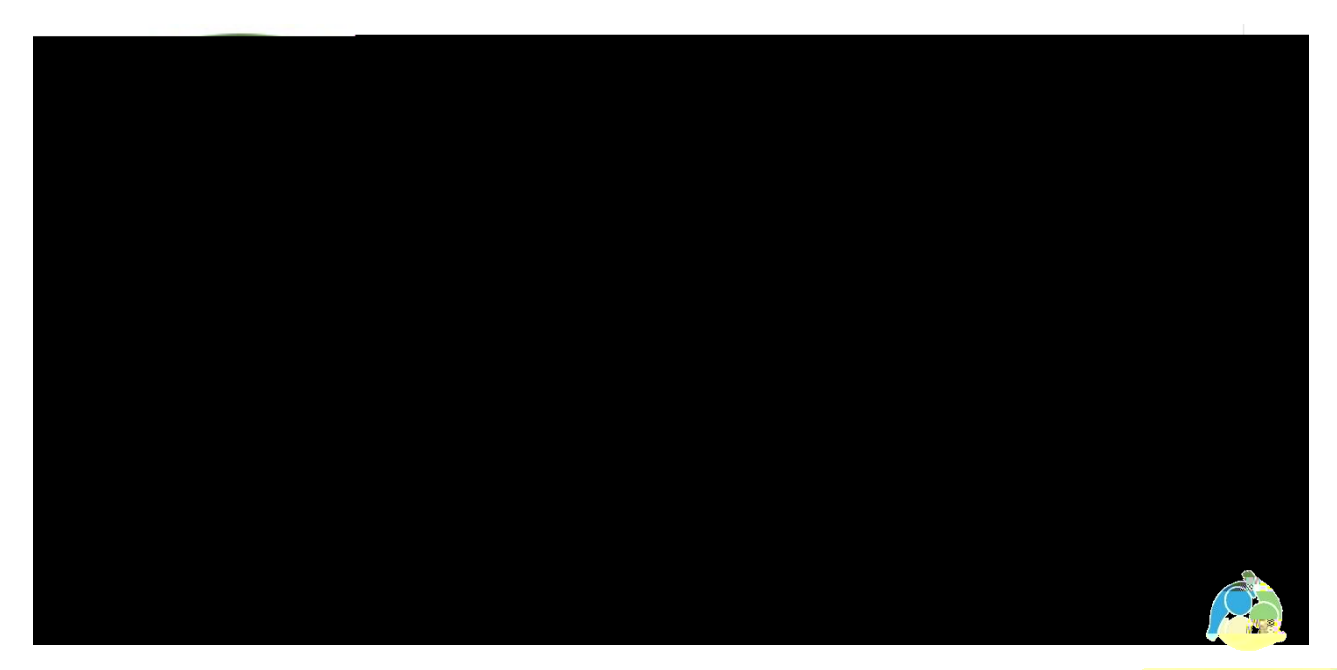

District acolaire trancophone

Comment savoir si ma demande de suppléance a été reçue? Lorsque vous cliquez sur « » à la fin du formulaire en ligne, vous recevrez un courriel de confirmation. Veuillez aussi vérifier votre dossier « ».

Dois-je communiquer avec les ressources humaines pour signaler un changement quelconque à ma